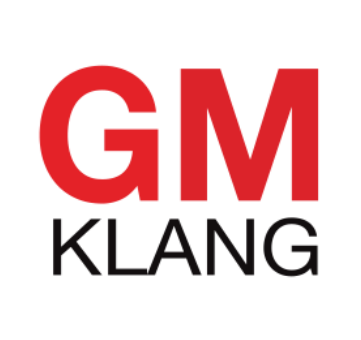

# **TENANT MODULE**

#### **TENANT FLOW**

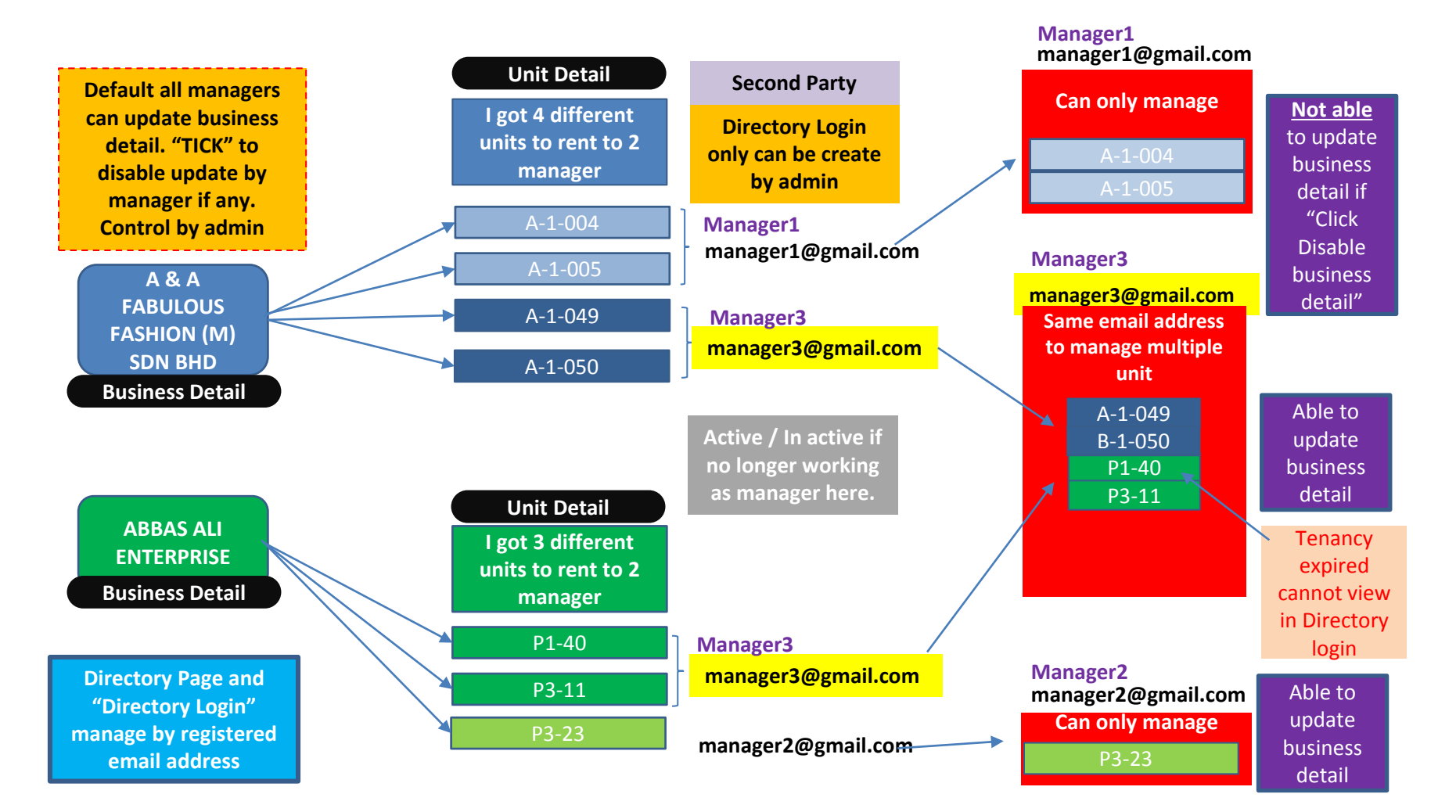

#### Manage new tenant

- 1) Create Cluster System >Parameter > Cluster
- 2) Create Unit System > Parameter > Unit
- 3) Create Tenant Tenant > Business Detail > Add New Tenant
- 4) Create Tenant Unit Tenant > Unit Detail >Add New Tenant Unit
- 5) Create Directory Login Tenant > Directory Login > Add New Directory Login
- 6) Auto generated password will send to email registered once you have help them to create "Directory Login" account. Please get them to check email inbox or spam box.
- 7) Get them to click "Reset Password" if they lost password.
- 8) Set as **<u>same</u>** email address can manage multiple tenant units.
- Tick "Disable business unit" meaning the user not able to edit business detail in "Directory login". Default all tenant can edit business detail at "Directory Login" page.
- 10) Set "Inactive" if the user terminated the tenancy agreement before end date.
- 11) Leave it blank if the tenant is "**Purchaser**" and "**Purchaser**" only displayed in admin.
- 12) Registered email cannot be login once the tenancy agreement is expiry (check End
- date) or set "Inactive" by admin if terminated before tenancy agreement is expiry. 13) Upload photo (Auto resize).
- 14) Email registered cannot be change. You may register with new email address.

## Notification to user

- 1) Notification will send to user if admin have registered their email address
- 2) Notification will send to user if there is business detail or unit detail approved or rejected (Reject with reason if any)
- 3) Notification will send to user if request to "Reset password"
- 4) Notification will send to user <u>subscriber only</u> if there is any new events, happening or new.

### Notification to admin

1) Notification will send to admin for business detail or unit detail (To approve or Reject)

# imanager

Welcome iKonxept [Logout] | [My Account]

| DASHBOARD                        | TENANTS            | BANNERS ← MENU SETTING ←                 |               | Able to search by Trading<br>name, Company name, |                                                                                                    | SER GUIDES - |  |
|----------------------------------|--------------------|------------------------------------------|---------------|--------------------------------------------------|----------------------------------------------------------------------------------------------------|--------------|--|
| Tenants                          | Tenants            |                                          |               | sort by cluster or by units                      | Add new Tenant                                                                                                    |              |  |
|                                  | Directory Login    | All Clusters 🔻                           | All Units 🔹 S | earch Clear Search                               | Ad                                                                                                    | d New Tenant |  |
|                                  |                    | Tenant listing                           |               | Page                                             | 3: 1 2 3 → Last 1-10 or 601 Display 10 •                                                                                         |              |  |
| <ul> <li>Trading Name</li> </ul> |                    | page                                     | Contact No.   | Email                                            | Units                                                                                                    | Action       |  |
| 33 BALLOON SHOP                  |                    | 33 BALLOON SHOP                          |               |                                                  | Block Edit or delete                                                                                                    | <i>i</i>     |  |
| 7 BASICS ENTERPRISE              |                    | 7 BASICS ENTERPRISE                      |               | snoop677@yahoo.com                               | Block B - 1st Floor / B-1-007                                                                                                    | 🥟 面          |  |
| A & A FABUL<br>COLLECTION        | OUS<br>(M) SDN BHD | A & A FABULOUS<br>COLLECTION (M) SDN BHD |               | maanaxaur@ymail.com                              | Block A - 3rd Floor / A-3-061<br>Block A - 3rd Floor / A-3-062<br>Block B - 1st Floor / B-1-049<br>Block B - 1st Floor / B-1-050 | <i></i> 🗇    |  |
| A & A FABUL(<br>(M) SDN BHD      | OUS FASHION        | A & A FABULOUS FASHION<br>(M) SDN BHD    |               | Available units                                  | Block A - 1st Floor / A-1-004<br>Block A - 1st Floor / A-1-005<br>Block A - 1st Floor / A-1-049<br>Block A - 1st Floor / A-1-050 | <i></i>      |  |
| A & S ENTER                      | PRISE              | A & S ENTERPRISE                         |               |                                                  | Block A - 3rd Floor / A-3-090<br>Block A - 3rd Floor / A-3-124<br>Block A - 3rd Floor / A-3-125<br>Block A - 3rd Floor / A-3-126 | <i></i> 🗇    |  |
| A THEME INT<br>CONCEPT SD        | ERIOR<br>N. BHD.   | A THEME INTERIOR CONCEPT<br>SDN. BHD.    | T             | athemeinterior@gmail.com                         | Block B - Ground Floor / B-G-016                                                                                                 | <i></i> 🗇    |  |
| A-1-015                          |                    | A-1-015                                  |               |                                                  | Block A - 1st Floor / A-1-015<br>Block A - 1st Floor / A-1-016                                                                   | <i></i> 🗇    |  |

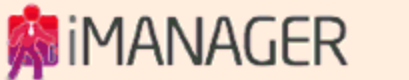

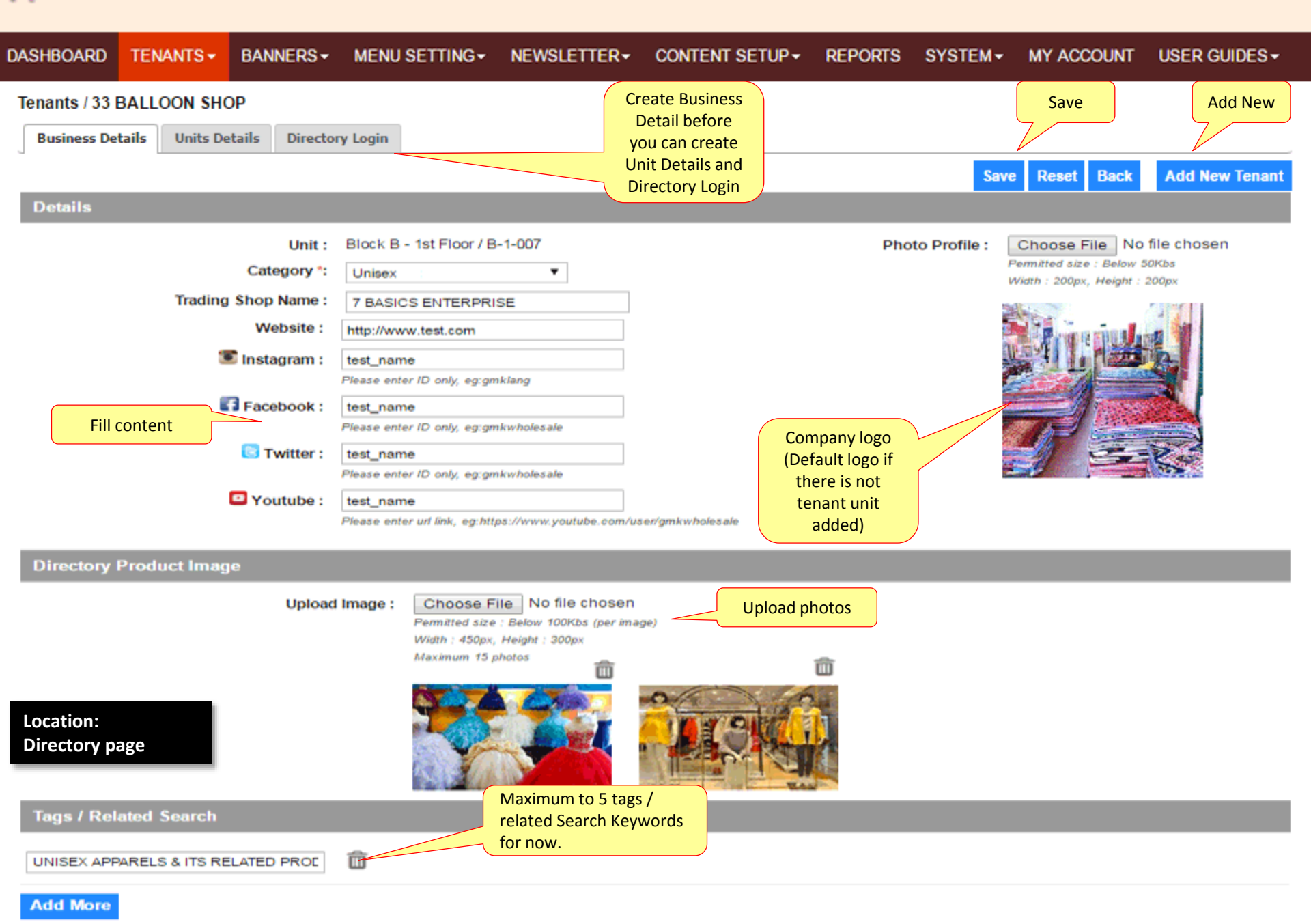

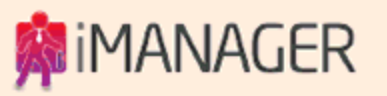

| DASHBOARD     | TENANTS -  | BANNERS -            | MENU SETTING - |                   | CONTENT SETUP-        | REPORTS            | SYSTEM-        | MY ACCOUNT                                                                                                    | USER GUIDES -                                                                  |
|---------------|------------|----------------------|----------------|-------------------|-----------------------|--------------------|----------------|----------------------------------------------------------------------------------------------------|--------------------------------------------------------------------------------|
| Tenants / A & | A FABULOUS | COLLECTION           | (M) SDN BHD    |                   |                       |                    |                |                                                                                                    |                                                                                |
|               |            | Search               | Clear Search   |                   |                       |                    | Page : 1 1 - 4 | 4 of 4 Display 10                                                                                                    | Add New Unit                                                                   |
| • Unit No     |            | Product Categor      | у              | Trad              | ing Shop Name         | Tenanc             | y Start        | Tenancy End                                                                                                    | Action                                                                         |
| A-3-061       | Un         | isex                 |                | A & A F<br>SDN BH | ABULOUS COLLECTION (N | <li>1 October</li> | 2016           | 30 September 201                                                                                                    | 17 🖉 💼                                                                         |
| A-3-062       | Me         | en                   |                | A & A F<br>SDN BH | ABULOUS COLLECTION (N | (I) 1 Decemb       | er 2015        | 30 November 201                                                                                                    | 7 🤌 💼                                                                          |
| B-1-049       | Displa     | ay available<br>unit |                | A & A F<br>SDN BF | ABULOUS COLLECTION (N | () 1 Novemb        | er 2016        | 31 October 2017                                                                                                    | <i>Ø</i> 🗊                                                                     |
| B-1-050       | Un         | isex                 |                | A & A F<br>SDN BH | ABULOUS COLLECTION (N | /) 1 Novemb        | er 2016        | 31 October 2017                                                                                                    | <i>i</i>                                                                       |
|               |            |                      |                |                   |                       |                    |                | Start Date & E<br>User not able<br>to "Directory<br>after the Ten<br>date<br>It will disp<br>"Purchaser" if<br>was "Forever | and Date.<br>to login<br>y Login"<br>ancy End<br>layed<br>this unit<br>tenant" |

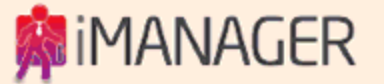

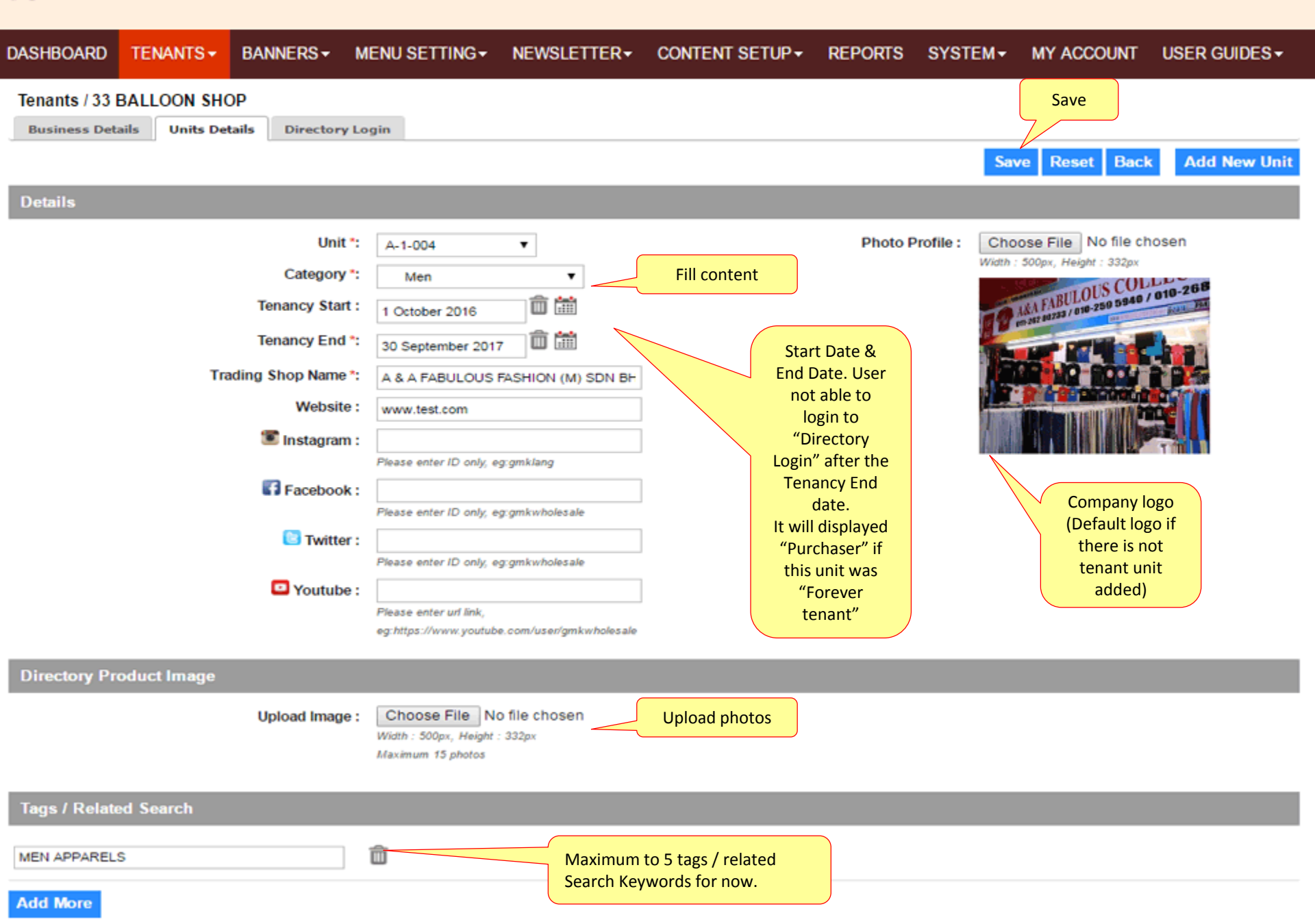

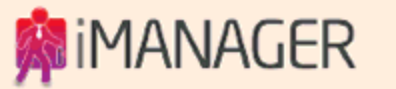

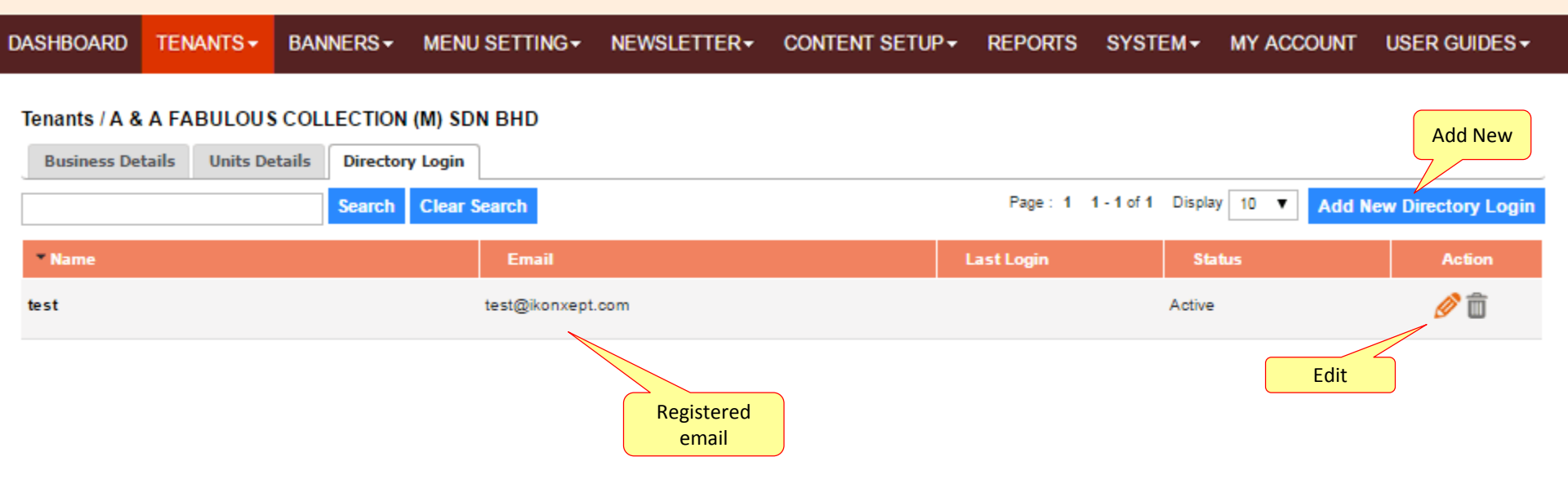

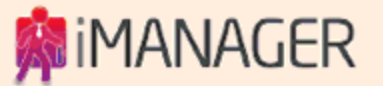

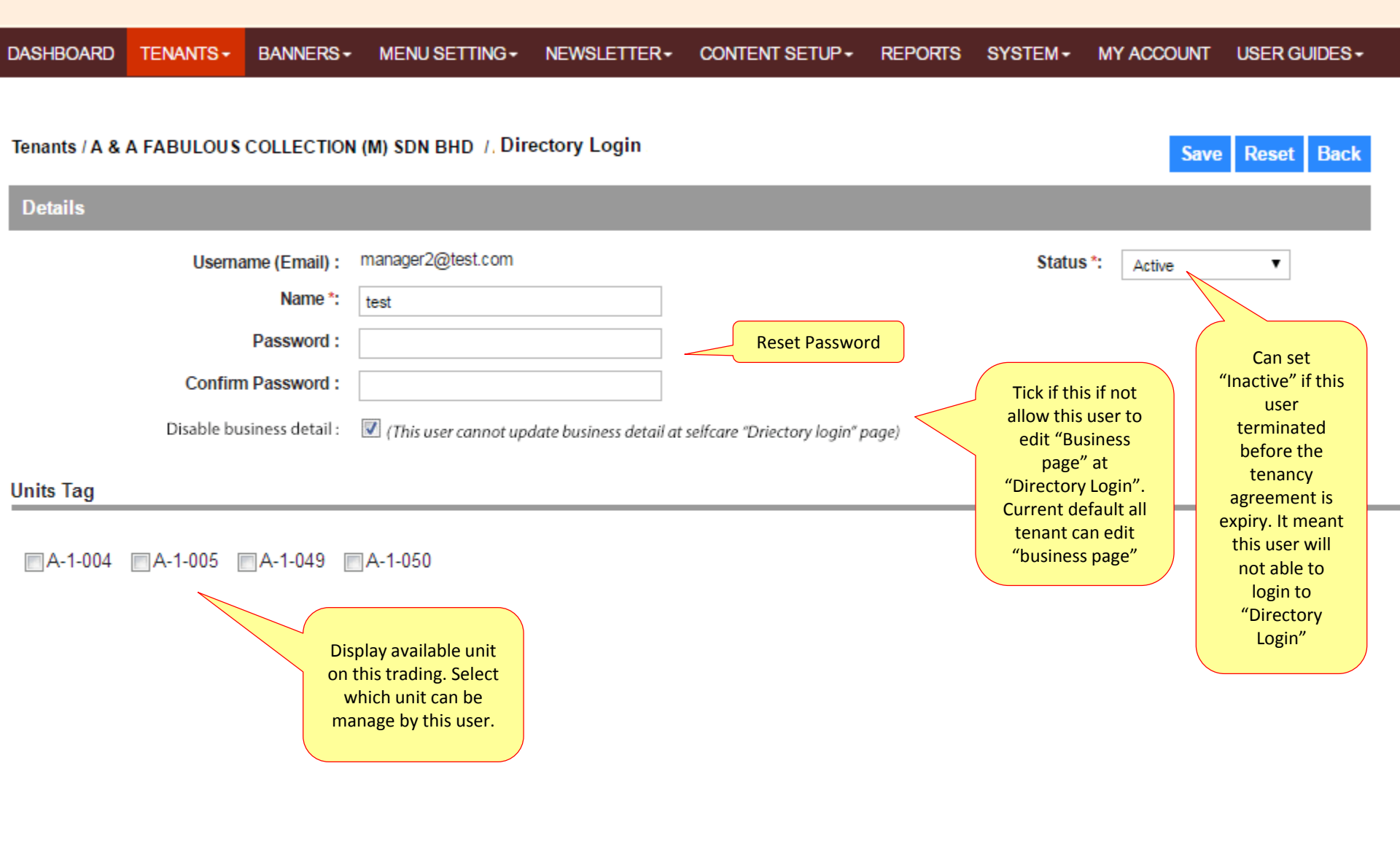

Location: Directory Login page